## ABT 主板开发入门

一、准备工作

1.1 需要下载 Arduino IDE, 下载地址:

https://www.arduino.cc/en/Main/Software

根据自己电脑的系统配置选择相应的软件下载安装。Windows 用户,我推荐使用免安装版,直接解压缩就可以使用了。

Windows Installer Windows ZIP file for non admin install

1.2 安装串口驱动程序

1.2.1CH340G 驱动

如果是 328 P 的用户,必须安装 CH340 的驱动,也就是 USB 转 TTL 串口驱动, 大家根据自己的系统配置,在网上自行搜索 "CH340 驱动安装程序"即可。

1.2.2Leonardo 驱动

如果是 32U4 的用户,直接使用 Arduino IDE 自带的驱动就可以了,当你用 USB 线缆连接板子和 PC 后,耐心等一下,就会有向导提示安装的。按照向导"下 一步"就 OK 了。

1.3 开发选项

完成驱动安装后,打开 Arduino IDE 进行开发,还需要进行不同的设置。

1.3.1NANO 选项

如果是 328 P 的用户, 打开"工具", 点击"板:", 选择"Arduino NANO":

| 💿 sketch_jun11a            | Arduino 1.6.5                   |        |                                                                                    |
|----------------------------|---------------------------------|--------|------------------------------------------------------------------------------------|
| 文件编辑项目 工                   | 具報助                             |        |                                                                                    |
| sketch_jun11a              | 自动格式化 Ctrl+T<br>项目存档<br>编码修正与重载 |        |                                                                                    |
| void setup()<br>// put you | 串口监视器 Ctrl+Shift+M<br>ArduBlock |        |                                                                                    |
| 1                          | 板: "Arduino Nano"               |        | Boards Manager                                                                     |
| 1                          | 处理器: "ATmega328"<br>端口          | 1<br>1 | Arduino AVR 板<br>Arduino Yún                                                       |
| void loop()<br>// put you  | 编程器: "USBtinyISP"<br>烧灵引导程序     | •      | Arduino Uno<br>Arduino Duemilanove or Diecimila                                    |
|                            |                                 | ۲      | Arduino Nano                                                                       |
| }                          |                                 |        | Arduino Mega or Mega 2560<br>Arduino Mega ADK<br>Arduino Leonardo<br>Arduino Micro |

然后点击"处理器",选择"ATmega328":

| 文件编辑项目 工具     | 帮助                          |              |      |           |
|---------------|-----------------------------|--------------|------|-----------|
|               | 自动格式化<br>项目存档               | Ctrl+T       |      | <i>8</i>  |
| sketch_jun11a | 编码修正与重载                     |              |      |           |
| void setup()  | 串口监视器                       | Ctrl+Shift+M |      |           |
| // put you    | ArduBlock                   |              |      |           |
| 1             | 板: "Arduino Nano"           |              | Þ    |           |
|               | 处理器: "ATmega328"            |              |      | ATmega328 |
|               | 端口: "COM18"                 |              |      | ATmega168 |
| // put you    | 编程器: "USBtinyISP"<br>烧录引导程序 |              | • ed | lly:      |

最后点击"端口",选择正确的 COM 号,我这里是"COM18":

| 文件编辑项目 工                   | 具 帮助                                  |              |    |                      |
|----------------------------|---------------------------------------|--------------|----|----------------------|
| sketch_jun11a              | 自动格式化<br>项目存档<br>编码修正与重载              | Ctrl+T       |    | E                    |
| void setup()<br>// put you | 串口监视器<br>ArduBlock                    | Ctrl+Shift+M | ¥. |                      |
| }                          | 板: "Arduino Nano"<br>处理器: "ATmega328" |              | *  |                      |
| void loop()                | 端口: "COM18"                           |              | 1  | Serial ports<br>COM1 |
| // put you                 | 编程器: "USBtinyISP"<br>熔灵引导程序           |              | •  | COM18                |

该号码可以在计算机设备管理中看到:

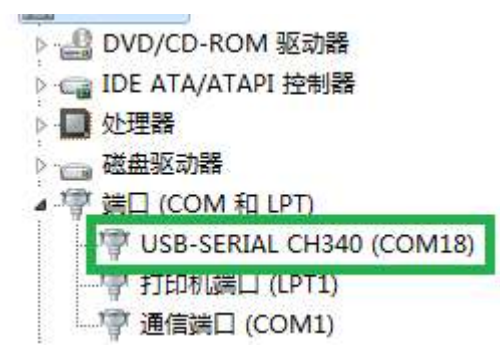

编写完程序,上传程序时,要把板子上的拨动开关"U11"拨到下方,

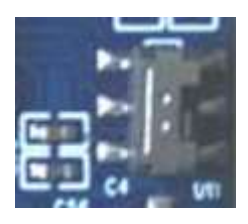

然后点击"上传程序"按钮,

| 💿 sensor002_gpu   Arduino 1.6.5                           |      |
|-----------------------------------------------------------|------|
| 文件编辑项目工具帮助                                                |      |
| 🔇 🔿 🗈 🔛 上传                                                | 2    |
| sensor002_gpu                                             |      |
| <pre>#include <softwareserial.h></softwareserial.h></pre> | ~    |
| <pre>#include <dhtll.h></dhtll.h></pre>                   | 2011 |
| dht11 DHT11;                                              |      |
| #define DHT11PIN 6//温湿度数据管脚                               |      |
| <pre>SoftwareSerial mySerial(8,10);</pre>                 |      |

等待状态栏提示信息由"正在编译项目..."变成"上传..."时,

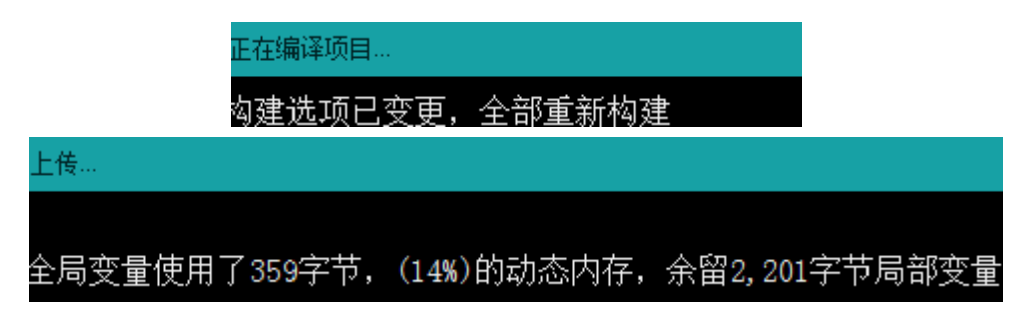

按下板上的复位键"S2"然后松开,

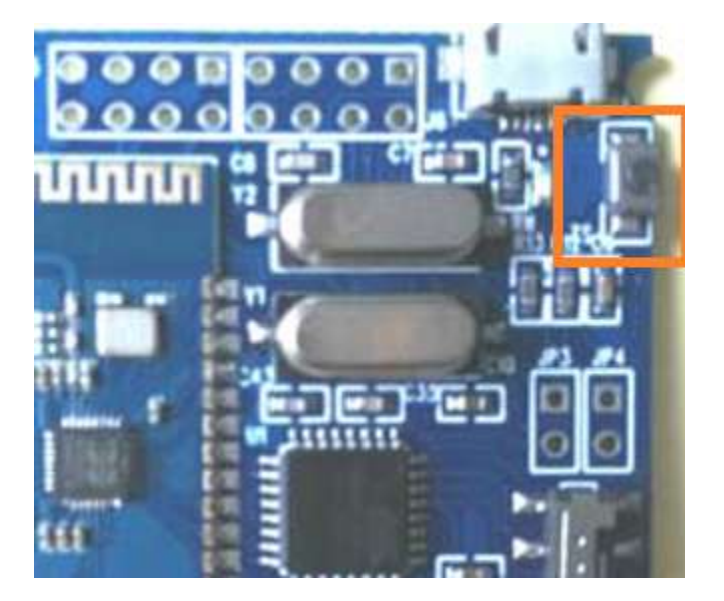

(新版 S2 位置)

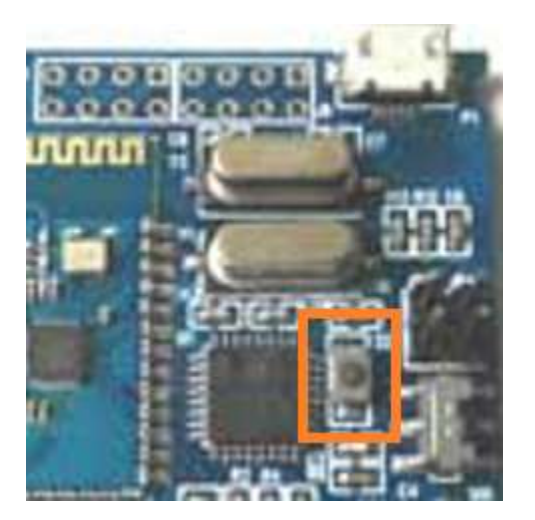

(旧版 S2 位置)

则开始上传程序,等待程序上传完成后,状态栏提示"上传成功"。最后,再把 拨动开关"U11"拨到上方

## 1.3.2Leonardo 用户

如果是 32U4 的用户, 打开"工具", 点击"板:", 选择"Arduino Leonardo":

| 💿 sketch_jun11a   Ar      | duino 1.6.5                     |    | - • ×                                                                          |
|---------------------------|---------------------------------|----|--------------------------------------------------------------------------------|
| 文件编辑项目 工具                 | )帮助                             | 42 |                                                                                |
| sketch_jun11a             | 自动格式化 Ctrl+T<br>项目存档<br>编码修正与重载 |    |                                                                                |
| void setup()              | 串口监视器 Ctrl+Shift+M              |    | · · · · · · · · · · · · · · · · · · ·                                          |
| // put you                | ArduBlock                       |    | 10                                                                             |
| ,                         | 板: "Arduino Leonardo"           |    | Boards Manager                                                                 |
| 1                         | 端口                              |    | Arduino AVR 板                                                                  |
| void loop()<br>// put you | 编程器: "USBtinyISP"               |    | Arduino Yún<br>Arduino Uno<br>Arduino Duemilanove or Diecimila<br>Arduino Nano |
| }                         |                                 |    | Arduino Mega or Mega 2560<br>Arduino Mega ADK                                  |
|                           |                                 | ۲  | Arduino Leonardo                                                               |
|                           |                                 |    | Arduino Micro                                                                  |

然后点击"端口",选择正确的 COM 号,我这里是"COM12":

| 💿 sketch_jun11a   /        | Arduino 1.6.5     |              |                          |
|----------------------------|-------------------|--------------|--------------------------|
| 文件编辑项目 工                   | 具帮助               | 174          |                          |
| 00 🗉                       | 自动格式化<br>项目存档     | Ctrl+T       |                          |
| sketch_jun11a              | 编码修正与重载           |              |                          |
| void setup()               | 串口监视器             | Ctrl+Shift+M | *                        |
| // put you                 | ArduBlock         |              |                          |
| ĩ                          | 板: "Arduino Leona | rdo" 🕨       |                          |
| 1                          | 端口                |              | Serial ports             |
|                            | 编程器: "LISBtinyISP | , <b>.</b>   | COM1 (Arduino Leonardo)  |
| void loop()<br>// put voi_ | 烧录引导程序            | l            | COM12 (Arduino Leonardo) |

1.4 ABT 模块自定义库文件

这个库文件主要用于选择了包含蓝牙模块的用户进行测试、开发。我们的库 文件名称是 ABTLIB,可以从我们的 github 上下载,下载地址:

https://github.com/ANTBOT001/ANTBOTKITS

下载解压完成后,把文件夹 ABTLIB 放到你的 Arduino 目录中 libraries 文件夹下即可:

X:\XXXX\Arduino\libraries\

| 🍌 🕨 计算机 )  | → 系统 (C:) → Program Files (x86) →                                                                                          | Arduino 🕨 libraries 🕨       |                   |
|------------|----------------------------------------------------------------------------------------------------|-----------------------------|-------------------|
| 鳥損(E) 查看(V | ) 工具(T) 帮助(H)                                                                                                    |                             |                   |
| 包含到库中 🔻    | 共享 🔻 新建文件夹                                                                                                    |                             |                   |
|            | 名称                                                                                                    | 修改日期                        | 类型                |
|            | JABTLIB                                                                                                    | 2017/2/27 21:16             | 文件夹               |
| 方问的位置      | <ul> <li>▲ Adafruit_NeoP</li> <li>创建日期: 2016/3</li> <li>④ Adafruit-GFX-L</li> <li>大小: 5.62 KB</li> <li>● AK8975</li> </ul> | B/23 16:14<br>PP, ABTKITS.h | 文件夹<br>文件夹<br>文件夹 |
|            | 🍌 Arduboy-master                                                                                                    | 2016/6/1 7:20               | 文件夹               |

该库文件使用时,如果是 328P 用户,一定把"ABTKITS.cpp"中的宏定义"#define ABT\_32U4"注释掉。